## Redacting a PDF document using Adobe Acrobat X

You may use the following steps to redact text based or scanned PDF's.

| STEP 1 | Open the PDF document you wish to redact in Adobe Acrobat   |
|--------|-------------------------------------------------------------|
| STEP 2 | Select TOOLS > PROTECTION                                   |
| STEP 3 | Click MARK FOR REDACTION                                    |
| STEP 4 | Drag the mouse to highlight the text or area to be redacted |
| STEP 5 | Click APPLY REDACTIONS                                      |
| STEP 6 | Click FILE > SAVE AS and save the file                      |

The steps to redact are similar in earlier versions of Adobe Acrobat. For more information click the Help menu in Acrobat and search the term REDACT.

PLEASE NOTE: Adobe Acrobat Reader does not have redaction functionality.